# Cuntais Sage do Ghairmscoileanna Treoir Mhearthagartha

Cairt na gCuntas á nuashonrú

## Cairt Na gCuntas á nuashonrú

Leagtar amach thíos na céimeanna maidir le conas;

- 1: Conas cuntas ainmniúil nua á chruthú.
- 2: Cuntas ainmniúil a bhaint.
- 3: Athraigh an tuairisc ar chuntas ainmniúil.

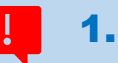

# Conas cuntas ainmniúil nua a chruthú

### Treoracha

- Le cód ainmniúil nua a chruthú, gabh chuig Cóid Ainmniúla > Draoi agus osclaítear Fuinneog Ainmniúil Nua leis seo.
- Cuir isteach sonraí an chuntais ainmniúil: mar shampla chun Cód 3380 a chruthú le haghaidh "Ioncam Fótachóipeála Mac Léinn"
  - > Ainm: Cuir isteach an t-ábhar- Ioncam Fótachóipeála Mac Léinn
  - Roghnaigh Cineál & Catagóir ón roghchlár anuas: 'Cineál' (Ioncam) agus 'Catagóir' (Ioncam a Ghineann an Scoil) mar a thaispeántar ar Threoirlíne Chairt na gCuntas – Tábla A
  - > N/C: Cuir isteach códuimhir an chuntais ábhartha (3380)
- Cliceáil ar Ar aghaidh > Roghnaigh "Ní hea, níl aon iarmhéid tosaigh le hiontráil"
- Cliceáil ar Chruthaigh

## Sampla

Tábla A - Cuntas nua: 3380 Ioncam Fótachóipeála Mac Léinn

| New Nominal                   | >                                                                                                    |  |  |  |  |  |  |  |
|-------------------------------|----------------------------------------------------------------------------------------------------|--|--|--|--|--|--|--|
| Nominal Information           |                                                                                                    |  |  |  |  |  |  |  |
| Enter Details Opening Balance | Enter Details   Image: Comparison of the second second s |  |  |  |  |  |  |  |
| Cancel                        | N/C* 3380<br>Back Next                                                                                                    |  |  |  |  |  |  |  |

# 2. Conas cuntas ainmniúil a bhaint

## Treoracha

- Liostaigh na cóid ainmniúla agus roghnaigh an cód is mian leat a scriosú.
- Ón mbarra uirlisí cliceáil Scrios, agus deimhnigh "Tá" chun é a leasú
- <u>Ní bheidh tú in ann cód cuntais a scriosú má tá idirbhearta ar an mórleabhar. Más é seo an cás, cuir NÁ</u> <u>HÚSÁID leis an tuairisc ar an gcuntas. Féach pointe 3 thíos maidir le conas an tuairisc a athrú.</u>

Sampla: An chéad chód ainmniúil le baint i dTábla B, 3360 Ioncam an Ionaid Spóirt

| File Edit View Mo                                                              | odules Settings      | Tools Favourites WebLinks      | Help                              |                                                                                                    |  |  |  |  |
|--------------------------------------------------------------------------------|----------------------|--------------------------------|-----------------------------------|----------------------------------------------------------------------------------------------------|--|--|--|--|
| Home<br>Help centre<br>Apps and add-ons                                        | New/edit Activity Jo | Urnal Journal<br>ntry reversal | Chart of accounts & Balance sheet | Image: Compare P&L Image: Compare P&L   Image: Wariances Image: Swap   Image: Prior year Image: Clear |  |  |  |  |
| Business dashboard<br>Filter All records (188) Include inactive OList OAnalyse |                      |                                |                                   |                                                                                                    |  |  |  |  |
| Customers                                                                      | N/C Name             |                                | Inactive                          | Debit Credit                                                                                          |  |  |  |  |
| Quotations                                                                     | 3330                 | Book Rental                    |                                   | 720.00                                                                                                |  |  |  |  |
| Sales orders<br>Invoices and credits                                           | 3335                 | Classroom Books                |                                   |                                                                                                    |  |  |  |  |
|                                                                                | 3350                 | Hall Rental                    |                                   |                                                                                                    |  |  |  |  |
|                                                                                | 3360                 | Sports Complex Income          |                                   |                                                                                                    |  |  |  |  |
| Suppliers                                                                      | 3370                 | Locker Receipts                |                                   |                                                                                                    |  |  |  |  |

## ļ

# 3. Conas an tuairisc ar chuntas ainmniúil a athrú

## Treoracha

- Liostaigh na cóid ainmniúla agus roghnaigh an cód is mian leat a leasú.
- Ón mbarra uirlisí cliceáil Cuir in Eagar.
- Iontráil an tuairisc.

#### Sampla

An chuntas le hathainmniú 6870 Costais Riaracháin an Ionaid Spóirt

| File Edit View Module                                         | s Settings Tools Favourites         | WebLinks Help             |                                               |                              |                                                                                                    |  |  |  |
|---------------------------------------------------------------|-------------------------------------|---------------------------|-----------------------------------------------|------------------------------|----------------------------------------------------------------------------------------------------|--|--|--|
| Home<br>Help centre<br>Apps and add-ons<br>Business dashboard | redit Activity Journal Journal Pres | Dayments Accruals Budgets | Chart of Trial Profit & accounts balance loss | Balance Ratio<br>sheet Ratio | Image: Supervision of the sector of the sector of the |  |  |  |
| Customers Q Nominal Re                                        | ecord - Sports Complex Administ     | rative Expenses           |                                               |                              | - 🗆 X                                                                                                    |  |  |  |
| Quotations 📙 🔤                                                |                                     |                           |                                               |                              |                                                                                                    |  |  |  |
| Sales orde Clear Delete S<br>Invoices ar form                 | Send to<br>Excel                    |                           |                                               |                              |                                                                                                    |  |  |  |
| Details<br>Suppliers Memo                                     | N/C* 6870 ~                         | Inactive                  | 0                                             |                              |                                                                                                    |  |  |  |
| Purchase c                                                    | Name Sports Complex                 | Administrative Expenses   |                                               |                              |                                                                                                    |  |  |  |
| Activity<br>Products a Graph                                  | Balance 🖣 0.00 📧                    | Account Type Nominal A    | ccount                                        |                              |                                                                                                    |  |  |  |
|                                                               | Month                               | ///                       | Actuals                                       | Budgets                      | To end Aug 2017 🔨                                                                                                    |  |  |  |
| Bank accor                                                    | B/F                                 |                           | 0.00                                          | 0.00                         | 0.00                                                                                                    |  |  |  |